# 哈尔滨工业大学"教育部产学合作协同育人项目" 申报材料用印线上操作指南

一、服务说明

本服务可用于学院(部)教师申报"教育部产学合作协同育人项目"时,项目申报材料(申请书或协议书)用印的线上办理,为学校师生提供更高效便捷的服务。

二、流程概览

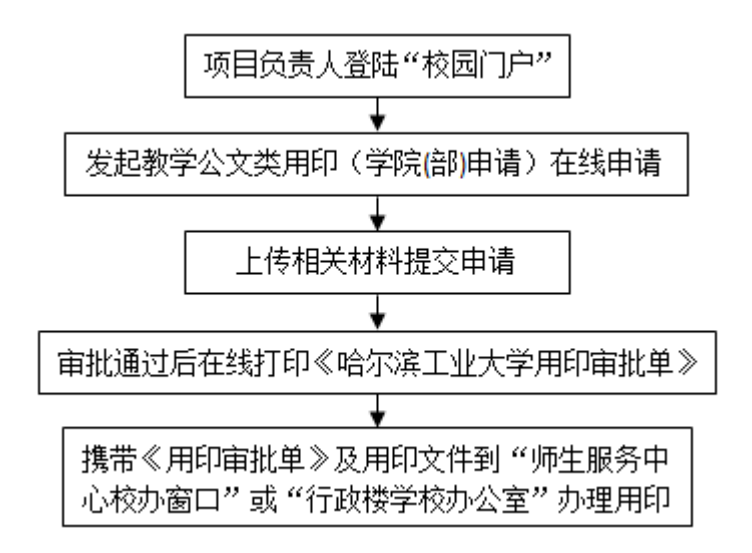

#### 三、线上申报步骤

推荐使用火狐、谷歌、360(极速模式)最新版浏览器。

1. 打开学校主页 http://www.hit.edu.cn,点击"校园门户",输入用户名、密码 后登陆。

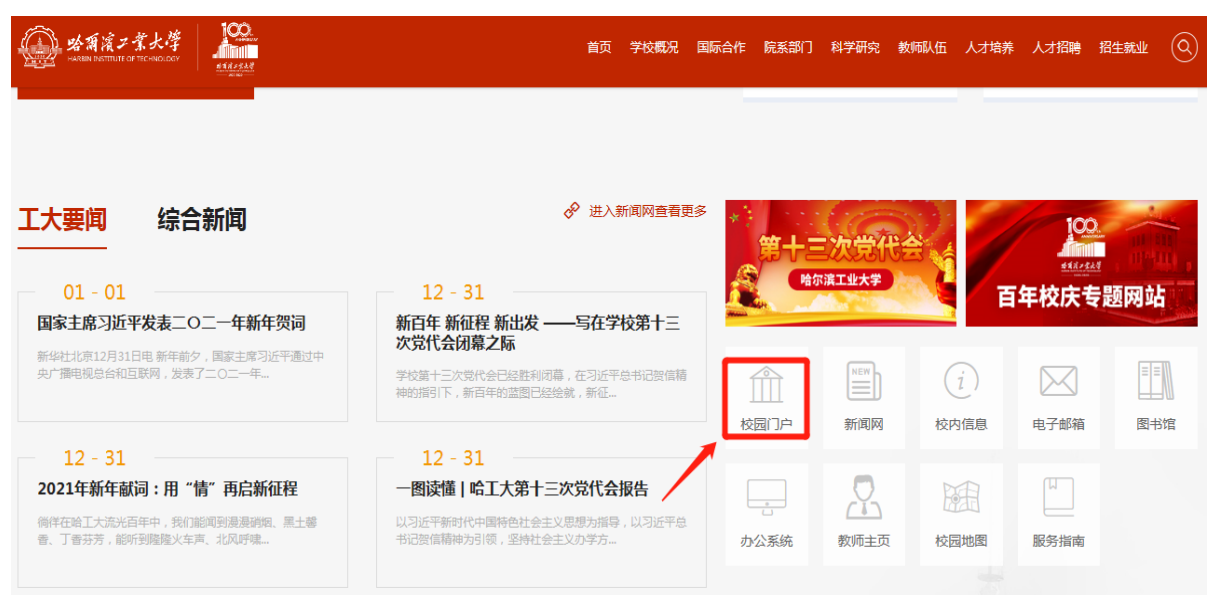

2.选择"服务",服务领域选择"办公用印",负责部门选择"学校办公室",点击"教学公文类用印(学院(部)申请)"。

|                                                    | - 哈爾濱ノ業大学<br>                                       | 首页服务。应用                                             | 资讯 日程                                            | Ø                                                                    | ប 🖵 ដ 🕠                                                        |
|----------------------------------------------------|-----------------------------------------------------|-----------------------------------------------------|--------------------------------------------------|----------------------------------------------------------------------|----------------------------------------------------------------|
| III 服务中心 Serv                                      | ice Center                                          |                                                     |                                                  |                                                                      | 服务搜索 Q                                                         |
| 服务领域: 全部                                           | 耶 疫情防控 办公用印 教学教                                     | 7务 后勤服务 网络信息 安全                                     | 全保密 资产财务 生活服务                                    | 外事服务 学生工作 组织人事                                                       | ↓ 社会服务 其他事项                                                    |
| 负责部门: 全部                                           | 》 外国语学院 学校办公室 本<br>党委组织部(党校、机关党委、<br>经济管理与人文社会科学研究) | 科生院 研究生院 人事处 计<br>党委宣传部 国有资产管理处<br>19 建续教育学院 图书馆 档题 | +划财务处 学生工作部(处<br>上 总务处/后勤集团 纪委机<br>案馆 网络与信息中心 博物 | )/团委 国际合作部 保卫部(如<br>M公室/监察处 审计处 科学与工<br>馆 网络安全和信息化办公室 具              | と) 工会办公室 团委<br>                                                |
| 服务方式: 全                                            | 部 线上服务 线下服务                                         |                                                     |                                                  |                                                                      |                                                                |
| 服务地点: 全                                            | 部 🚦 进驻师生服务中心 未进驻                                    | 师生服务中心                                              |                                                  |                                                                      |                                                                |
| 服务对象:全                                             | 部本科生育退休教职工。临时                                       | 时权限研究生校友测试组                                         | 非在美人员                                            |                                                                      |                                                                |
| 检索条件: 服                                            | 务领域:办公用印 负责部门:学校办                                   | 公室 × 清空检                                            | 索条件                                              |                                                                      |                                                                |
| 共为您检索到49                                           | 项服务, <mark>45</mark> 项已经进驻师生服务中心,37                 | 「项可部分或全部线上办理                                        |                                                  | 柴亭: ◎ 热度 ★ 收蕹                                                        | : 排列: ■列表方式 🏭 圏标方式                                             |
| <ul> <li>合框架类</li> <li>服务类</li> <li>④ 4</li> </ul> | 後下<br>か议、国际性<br>1: か公用印<br>6 ★ 0                    | 直电用校印                                               | <b>[程、报建材料、…</b> 登59 ★0                          | <ul> <li>● 教学部门上报的各类材</li> <li>服务类剧:办公用印</li> <li>● 65 ★1</li> </ul> | <ul> <li>数学公文关用印(学院(<br/>服务关明:办公用印</li> <li>● 58 ★1</li> </ul> |
| E                                                  | tξF                                                 | 城下                                                  | 线下                                               |                                                                      | <b>S</b>                                                       |

3. 点击"进入服务"

| ▲ ▲ 新演之堂大学 首页 服务 应用 资讯 日程                                                                                          | ۵ ۵ ۵ ۵ ۵                                                             |
|----------------------------------------------------------------------------------------------------|-----------------------------------------------------------------------|
| ◆ 服务详情                                                                                                    |                                                                       |
| 教学公文类用印(学院(部)申请) 選上 默认 办公用印 進入服务                                                                                   | ① 基本信息                                                                |
| <ul> <li>         中田収載         ・ う学     </li> <li>         ・ 本服务由 学校办公室 提供         ・         ・         ・</li></ul> | 当前服务日经入驻<br><b>师生服务中心</b><br>Faculty & Students Service Center        |
| ⑤ 办理说明 v 收起                                                                                                    | <ul> <li>) 周一至周四:</li> <li>上午 8:00 - 11:30 下午13:30 - 16:30</li> </ul> |
| 暂无数据                                                                                                    | 周五:<br>上午 8:00 - 11:30 下午13:30 - 15:00                                |
| ○ 服务流程 ◆ 收起                                                                                                    | 大服冬中提供线上办理                                                            |
| 1.登录OA系统,在"用印管理一新建用印申请"项下,选择用印事项;                                                                                  | <ul> <li>未与门户系统进行整合,您需要前往源系统查看及跟踪</li> </ul>                          |
| 2.扫描并上OA 系统审批后的文件及用印公文附件,按申请事项选择审批人;                                                                               | 小坦进足。                                                                 |
| 3.在线通过审批;                                                                                                    | 0                                                                     |

## 4. 填写用印信息

| 用印指南   | 用印信息 流程跟踪                                               |          |
|--------|---------------------------------------------------------|----------|
|        | 教学公文类用印(学院(部)申请)                                        |          |
| 用印申请   |                                                         |          |
| 用印类别   | 」: 校印( ↑ )份 校长印( ↑ )份 分管校领导印( ↑ )份<br>事业单位法人证书复印件( ↑ )份 |          |
| 申请说明   | 1: 用印文件名称: 请输入                                          |          |
|        | 用印时间:                                                   |          |
|        | 备注: 请输入                                                 |          |
| 相关附件 * |                                                         |          |
| (A) H  | 5期件                                                     |          |
| 文<br>文 | 件类型要求: rar Zp. doc.docx.pdf.jpg<br>件大小要求:10M以内.         |          |
|        |                                                         |          |
| 轨迹处理   |                                                         |          |
|        |                                                         | ANDROLED |

注意事项:

(1)"用印类别"选择

## 只填写"校印份数"选项,其他不填写。

用印份数:每份用印材料除在单位"加盖公章处"盖章外,还需加盖骑缝章。

- (2) 用印文件名称
- "用印文件名称"按申请用印的项目材料名称填写。
- (3) 用印时间
- 点击日历框选择用印时间。
- (4) 上传附件
- 点击"上传附件",上传用印项目材料的 PDF 文件。
- (5)所有"\*"号项均填好并上传相应附件材料后点击提交。

## 四、线上审批步骤

1. 线上审批流程概览

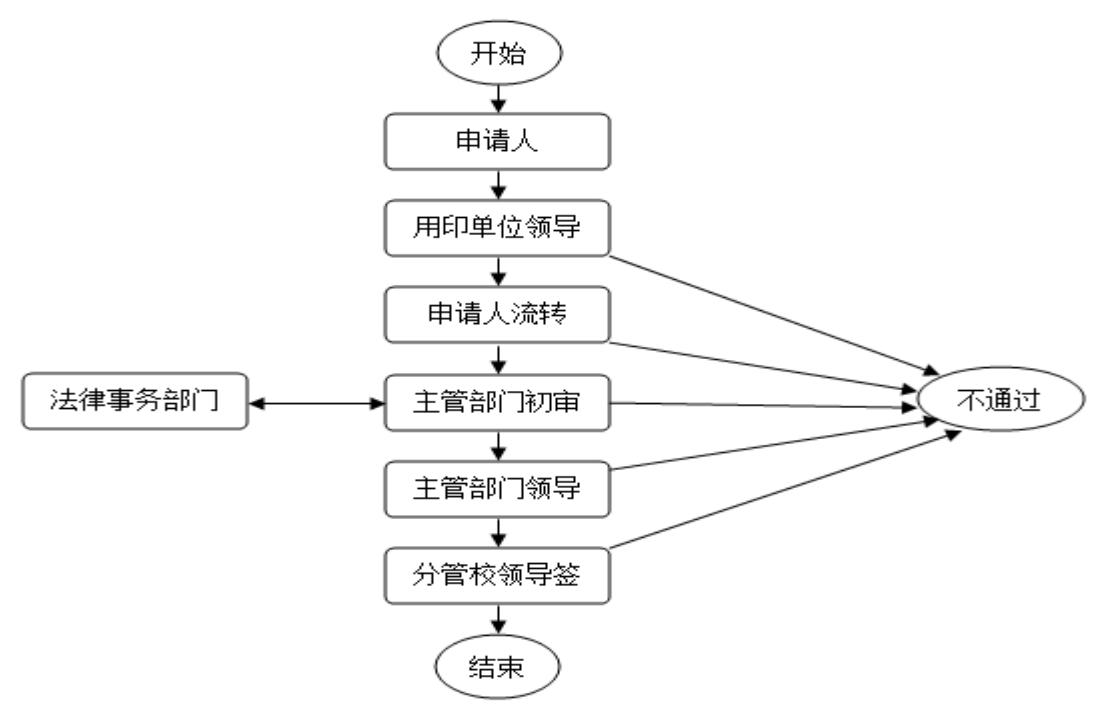

2. 线上审批步骤

项目负责人在线发起并提交申报信息后,下一环节(申请用印学院的主管领导) 负责人登录学校主页,进入校园门户,点击我的待办内容,即可进入办理相应审批。 学院领导审批后流转给申请人,再由申请人提交给学校主管部门初审。

| 环节处理                              | × |
|-----------------------------------|---|
| 下一步流转至 <ul> <li>主管部门初审</li> </ul> |   |
| か理人 请点击配置か理人 @ 清晰                 | È |
| ✓ 发送短信                            | Ē |
| 确定取消                              |   |

提交"主管部门初审"时,"办理人"选择本科生院教务处的相关业务负责老师, 勾选"发送短信"后提交。后续各相关部门业务人员依次对申报项目信息进行审核, 如需修改,发起人会收到"申请被驳回"信息,请根据处理意见修改后重新提交;若 无需修改,则继续流转,直至事项结束。

> 教务处 2021年1月3日